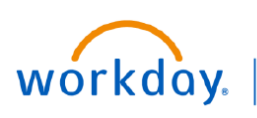

## VUMC BUSINESS EDUCATION

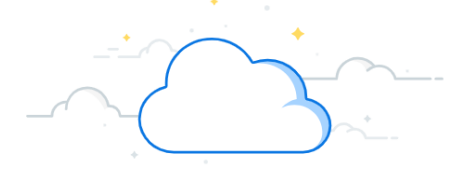

## **View Payroll Documents**

Employees can view their payroll preferences and documents from their Workday profile or by launching the Benefits and Pay app. Follow the steps below to access payroll information.

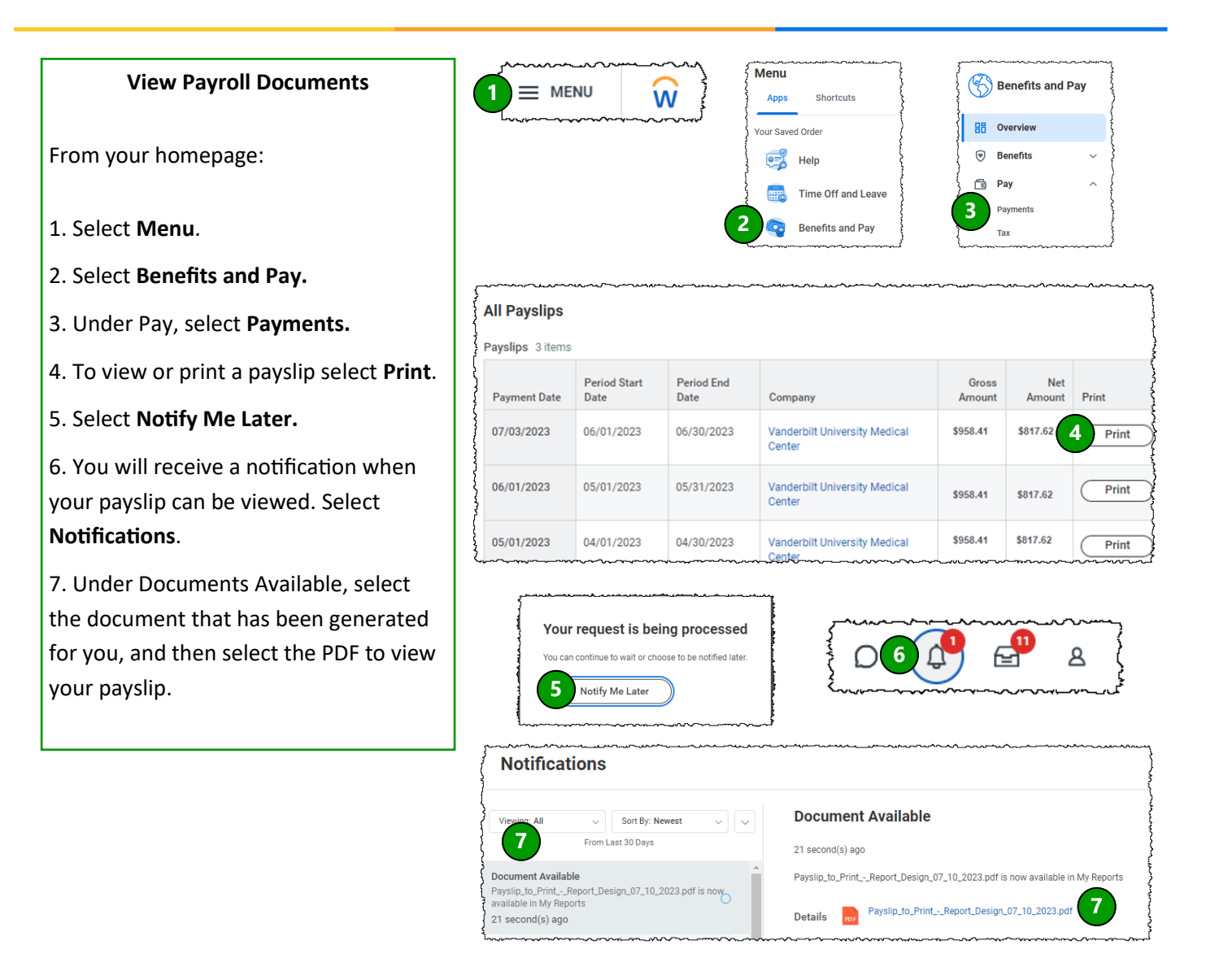